## Setting up an Alias in Google Mail

Go to <u>https://accounts.google.com</u> Log in with your AYA credentials

|                    | Google                                                            |                 |
|--------------------|-------------------------------------------------------------------|-----------------|
|                    | Sign in                                                           |                 |
|                    | Use your Google Accoun                                            | nt              |
| Ema                | ail or phone                                                      |                 |
| Forgot             | email?                                                            |                 |
| Not you<br>Learn r | ur computer? Use Guest mode to sig<br>more about using Guest mode | n in privately. |
|                    |                                                                   | Nevt            |

On the left side panel click on Security

Make sure that the 2-Step Verification is ON. If it's not, click the arrow, follow the prompts to turn it on.

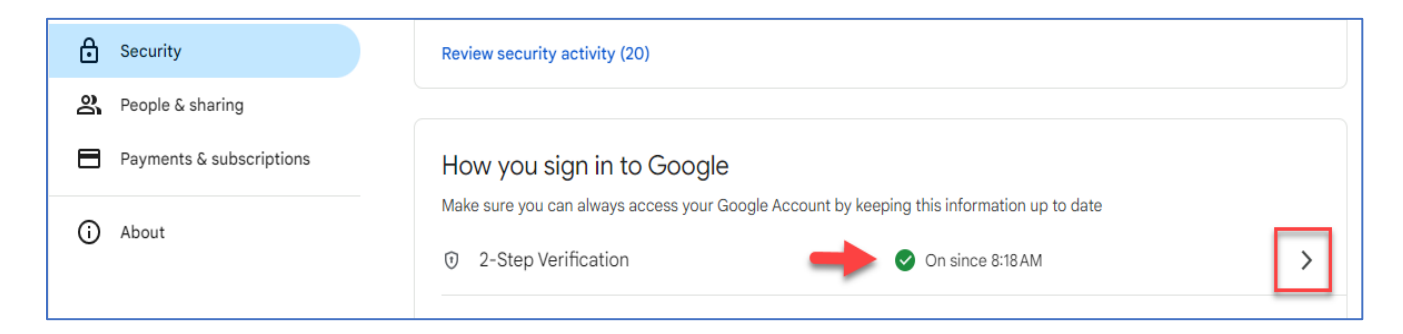

Once 2-Step Verification is turned ON, click the arrow on the right and scroll down to **'App Password'** Click the arrow on the right, then create a name for your App Password, i.e. Yale Alias App Pwd Click **Create** 

| <u> </u>        | App passwords                                                                                                    |
|-----------------|----------------------------------------------------------------------------------------------------|
| Ap<br>ser       | o passwords help you sign into your Google Account on older apps and vices that don't support modern security standards.                                                                                        |
| Ap<br>ha<br>/ou | o passwords are less secure than using up-to-date apps and services<br>t use modern security standards. Before you create an app password,<br>i should check to see if your app needs this in order to sign in. |
| .ea             |                                                                                                    |
| _ea             | You don't have any app passwords.                                                                                                    |
| _ea             | You don't have any app passwords.<br>To create a new app specific password, type a name for it below                                                                                                    |

## Make note of password, click Done

| ervices that don't s | you sign into your Google Account on older apps and<br>upport modern security standards.                                                                        |
|----------------------|----------------------------------------------------------------------------------------------------|
| App passwords are '  |                                                                                                    |
| hat use modern se    | Generated app password                                                                                                    |
| Learn more           | Your app password for your device                                                                                                    |
| Yale Password        |                                                                                                    |
|                      |                                                                                                    |
|                      | How to use it                                                                                                    |
| To create a new a    | Go to the settings for your Google Account in the application or device you are<br>trying to set up. Replace your password with the 16-character password shown |
| App name             | above.<br>Just like your normal password, this app password grants complete access to                                                                           |
|                      | your Google Account. You won't need to remember it, so don't write it down or share it with anyone.                                                             |
|                      | Done                                                                                                    |
|                      | ~                                                                                                    |

Log out of YaleMail

Open new browser, go to Gmail.com, sign into the mail account where you want to set up the alias

Go to Settings next to your profile letter, click See all settings,

|            | 0             | ÷   | <br>S |
|------------|---------------|-----|-------|
| Quick sett | ings          |     | ×     |
|            | See all setti | ngs |       |

## Go to Send mail as: then click Add another email address

| Settings                                                                              |                                                                                                   | ······ •         |
|---------------------------------------------------------------------------------------|---------------------------------------------------------------------------------------------------|------------------|
| General Labels Inbox Ac                                                               | counts and Import Filters and Blocked Addresses Forwarding and POP/IMAP Add-o                     | ns Chat and Meet |
| Advanced Offline Themes                                                               |                                                                                                   |                  |
| Change account settings:                                                              | Change password<br>Change password recovery options<br>Other Google Account settings              |                  |
| Using Gmail for work?                                                                 | Businesses get yourname@example.com email, more storage, and admin tools with Googl<br>Learn more | e Workspace.     |
| Import mail and contacts:<br>Learn more                                               | Import from Yahoo!, Hotmail, AOL, or other webmail or POP3 accounts.<br>Import mail and contacts  |                  |
| Send mail as:<br>(Use Gmail to send from your other<br>email addresses)<br>Learn more | e@gmail.com>                                                                                      | edit info        |

Enter your name as you want displayed in the From field or leave as defaulted Leave box checked for "**Treat as an alias**." Enter your YaleMail email address Click **Next Step** 

| Add another email address you own                                                                                 |  |
|----------------------------------------------------------------------------------------------------|--|
| Enter information about your other email address.<br>(your name and email address will be shown on mail you send) |  |
| Name:                                                                                                    |  |
| Email address: @aya.yale.edu                                                                                      |  |
| Treat as an alias. Learn more                                                                                     |  |
| Specify a different "reply-to" address (optional)                                                                 |  |
| Cancel Next Step »                                                                                                |  |

Your Username should auto populate, enter the **App Password** (Yale Alias App Pwd) created earlier Click **Add Account** 

| Add anothe   | er email address you own                                                |
|--------------|-------------------------------------------------------------------------|
| Send mail t  | hrough your SMTP server                                                 |
| Configure ye | our mail to be sent through aya.yale.edu SMTP servers <u>Learn more</u> |
| SMT          | P Server: smtp.aya.yale.edu Port: 587 V                                 |
| U            | sername:                                                                |
| P            | Password:                                                               |
|              | Secured connection using <u>TLS</u> (recommended)                       |
|              | O Secured connection using <u>SSL</u>                                   |
|              | Cancel « Back Add Account »                                             |

Window will pop up for confirmation

|   | Add another email address you own                                                                                                    |
|---|----------------------------------------------------------------------------------------------------|
|   | Confirm verification and add your email address                                                                                                    |
|   | Congratulations, we successfully located your other server and verified your credentials. Just one more step!                                                          |
|   | An email with a confirmation link was sent to <b>@aya.yale.edu</b> . [ <u>Resend email]</u><br>To add your email address, click on the link in the confirmation email. |
|   | Close window                                                                                                    |
|   |                                                                                                    |
| l |                                                                                                    |